ギガファイル便の場合

①下部のファイルを選択から撮影いただいた画像を指定しアップロードします。

| 新着情報: <u>ファイルかぶり便</u>                                                                       |  |  |
|---------------------------------------------------------------------------------------------|--|--|
| アップロード 🖂 🌣 💩                                                                                |  |  |
| ファイルの保持期限変更 7日 14日 30日 60日 100日                                                             |  |  |
| ここにファイルをドラッグ&ドロップしてください。<br>お使いのブラウザが対応していれば<br>フォルダごとドラッグすることが可能です。<br>1ファイル300Gまで、個数無制限   |  |  |
| ファイル名:zip<br>ダウンロードパスワード: <b>まとめる</b>                                                       |  |  |
| <ul> <li>「まとめる」ボタンを押してください。</li> <li>ファイルを選択 中止</li> <li>*ファイル選択後アップロードは即実施されます。</li> </ul> |  |  |
| TeamViewer<br>① 無料でダウンロード<br>×                                                              |  |  |

下画像のように変化しますので ②ここにあるhttp://から始まる文字列をコピーしてください。

| 新着情報: ファイルかぶり便                                                       |              |
|----------------------------------------------------------------------|--------------|
| アップロード 🖂 🔅                                                           | 使い方          |
| ファイルの保持期限変更 7日 14[                                                   | 30日 60日 100日 |
| ここにファイルをドラッグ&ドロップしてください。<br>お使いのブラウザが対応していれば<br>フォルダごとドラッグすることが可能です。 |              |

| 1ファイル300Gまで、個数無制限                                                       |
|-------------------------------------------------------------------------|
|                                                                         |
| ▶ https:// 2 前除キー:                                                      |
| ダウンロード/スワード:<br>ダウンロード期限:                                               |
| <u>このダウンロードURLを短くする</u> QR表示                                            |
| ファイル名:                                                                  |
| ダウンロードパスワード: まとめる                                                       |
| 図 「まとめる」ボタンを押してください。                                                    |
| ファイルを選択 中止<br>※ファイル選択後アップロードは即実施されます。                                   |
| いつでも、どこでも、あらゆるデバイスに安全<br><sup>①</sup> かつ遠隔でアクセス。個人および非商用は無料 ダウンロード<br>× |

③のホームページにあるダウンロードURLに貼り付けてください。

※上のページでパスワードを設定されたお客様は下のホームページ画面下のコメント欄にご記載ください。

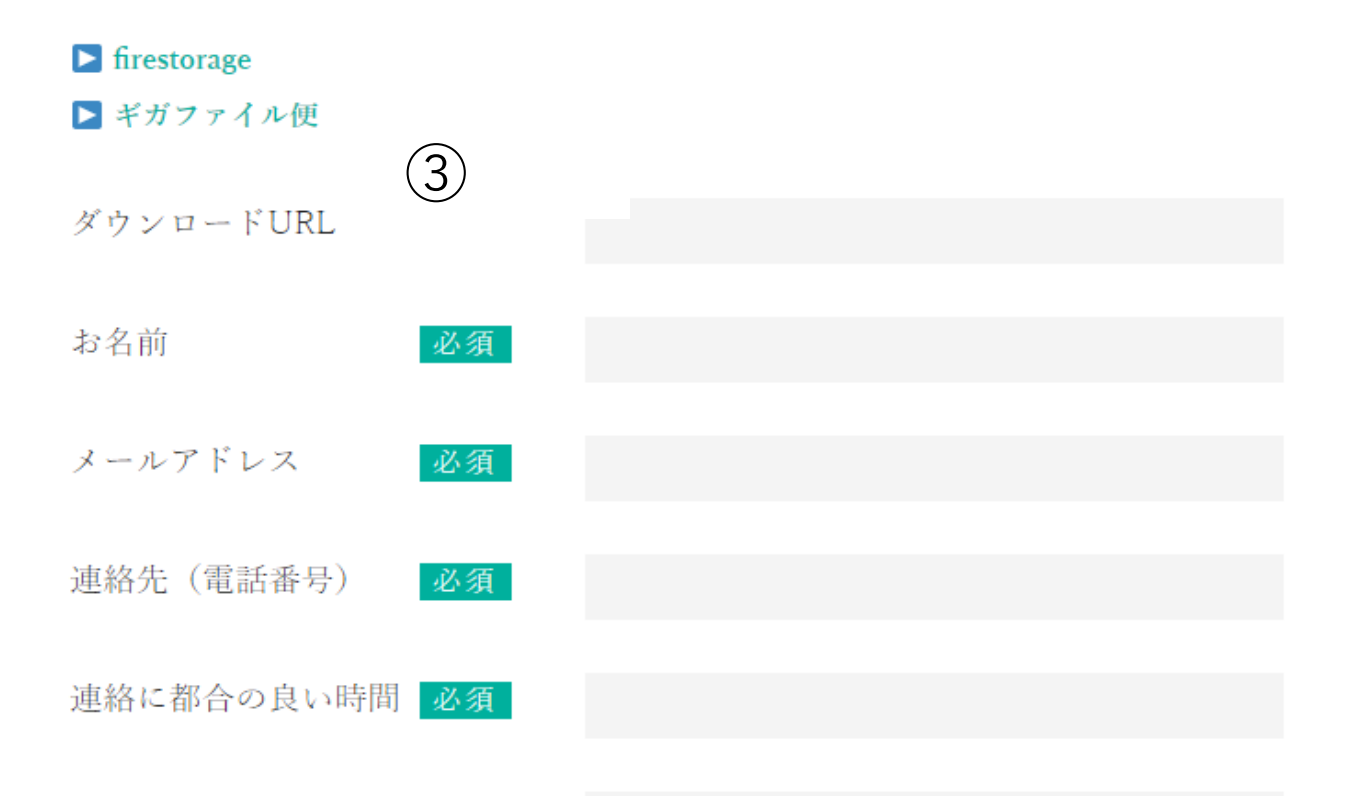

申し込む

これで画像のアップロード作業は終了です。